## Hari om!

## No Tobacco Pledge Campaign

Government has started campaign for taking a pledge for saying No to Tobacco, through this campaign government wishes to eradicate this bad habit form the society.

Steps to take participation in this campaign and get a certificate are as follows:-

1. Open the given below link :-

https://pledge.mygov.in/no-tobacco-2022/

- 2. Click on **Take Pledge** button on the web page.
- 3. A personal details form will open, fill all the required details in the form.
- 4. Make sure that the phone number entered is correct as we will get **OTP** in Mobile phone.
- 5. click on Proceed for Language Selection.
- 6. Select the **preferred Language** from the given options.
- 7. Click on **Read Pledge button**, the pledge will come in the next page.
- 8. Enter the received **OTP** in mobile phone and enter in the specified box and click on **Submit button**.
- 9. After Clicking on submit button, Certificate will be reflected automatically, press on **Download button.**